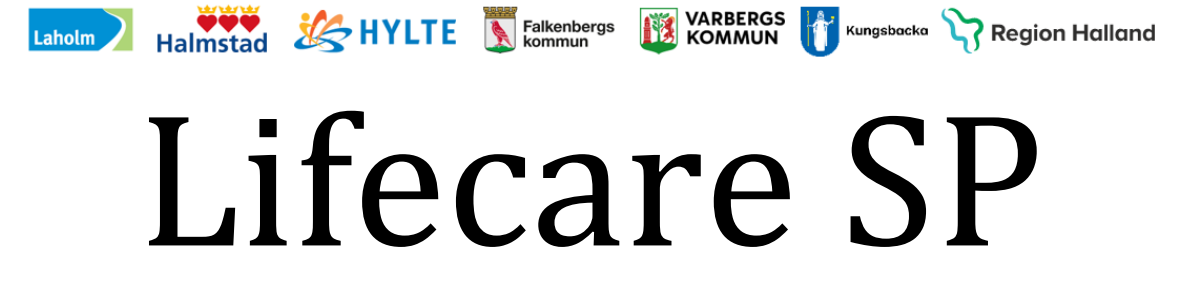

# Manual Enstaka hembesök och In-och utskrivning i hemsjukvård

# För Kommunen

Huvudförfattare: Marie Paulsson RK

Version 2024-04-30 Gäller tills vidare

# Innehåll

| 1.  | Menysidan i Lifecare                               | . 2 |
|-----|----------------------------------------------------|-----|
| 2.  | Information om Patient                             | . 3 |
| 3.  | Enstaka hembesök                                   | . 4 |
| 4.  | Kvittera och skicka meddelande om Enstaka hembesök | . 4 |
| 5.  | Återkoppla till avsändaren efter avslutat uppdrag  | . 6 |
| 6.  | In- och utskrivning i hemsjukvård                  | . 7 |
| 7.  | Kvittera meddelande om inskrivning i hemsjukvård   | . 8 |
| 8.  | Registrera patientansvarig sjuksköterska           | 10  |
| 9.  | Utskrivning från hemsjukvården                     | 11  |
| 10. | Hitta meddelanden som skickats från din enhet      | 12  |

På Vårdgivarwebben för <u>Trygg och effektiv utskrivning</u> finns Anvisning och Samverkansrutin för vård- och omsorgsplanering i öppenvården och utskrivningsplanering från slutenvården.

| <b>life</b><br>Samo | care<br>dinad planering                                                                                                    |   |                                                                                                    |          |                                                                                               |                                                                                              | Hele Hurr                                                                                                    | na Nord<br>udadministratör, Vårdcentra |           |
|---------------------|----------------------------------------------------------------------------------------------------|---|----------------------------------------------------------------------------------------------------|----------|-----------------------------------------------------------------------------------------------|----------------------------------------------------------------------------------------------|----------------------------------------------------------------------------------------------------|----------------------------------------|-----------|
| ,<br>*              | Meddelanden<br>35 nya meddelanden                                                                                                    | < | > JANUARI 201                                                                                                    | 9        | Färgkoder                                                                                     | möten                                                                                        | Färgkoder mö                                                                                                    | ten idag månad                         | vecka daj |
|                     | Personer<br>17 inneliggande pasenter SPU (ny)<br>10 inneliggande pasenter SVP<br>2 aktuelle pasenter enligt OPT/ORV<br>133 pågående SIP<br>Att göra<br>6 aktiviteter att ufföra | 3 | Mán 14/1           11:00         SP-Jashningsmöte           Magint Fettson         Tation 1212/2           Volekindreins         1111           11:00         SP-Jashningsmöte           59-Jashningsmöte         Geologischer Station           11:10         Tation           11:11         Volekanferens           11:11         Tation | Tis 15/1 | Ons 16/1<br>14:00<br>SP-utsinningsmote<br>Test Testion<br>100000000<br>Vudexionfrems<br>Stype | Tor 17/1<br>1000<br>SP-uSinIningmote<br>Refeasion<br>1910202038<br>Volucionferes<br>Suppoint | Fre 18/1<br>1900<br>Kar<br>SP-Jahnningente<br>Astor Fannel<br>19410700707<br>Woodsinnferen<br>Megu imreturgionnaliz | Lör 19/1                               | Sõn 20/1  |
| ∎<br>\$             | Fast vårdkontakt<br>Otto Olsson<br>Komplette ande Information benövs.                                                                                                    | ) |                                                                                                    |          |                                                                                               |                                                                                              |                                                                                                    |                                        |           |
|                     | Fast vårdkontakt.<br>Eva Tisclag<br>Kompletterande Information benövs.                                                                                                    | ) |                                                                                                    |          |                                                                                               |                                                                                              |                                                                                                    |                                        |           |
| P                   | Fast värdikontakt:<br>Lisa Tisdag<br>Kompletterande Information behövs.                                                                                                    | ) |                                                                                                    |          |                                                                                               |                                                                                              |                                                                                                    |                                        |           |

## 1. Menysidan i Lifecare

Symbolernas förklaring

Antal symboler är beroende på din behörighet.

| Sa       | fecare<br>mordnad planering     |
|----------|---------------------------------|
|          | <                               |
|          | Hem                             |
|          | Inkorg                          |
|          | Organisation                    |
| Q        | Sök patient                     |
| ਙ        | Inneliggande patienter SPU (ny) |
| 0        | Spärrar                         |
| <u>.</u> | Användare                       |
| Øa       | Verksamhetsregister             |
| ≥        | Rapporter                       |
| <b>4</b> | SIP-Översikt                    |
| ð        | Länkar                          |
|          | Anslagstavla                    |
| ?        | Hjälp                           |
| 8        | e-Learning                      |

Kalendern: De inbokade mötena har olika färger (Knappen med förklaringar finns ovanför veckodagarna)

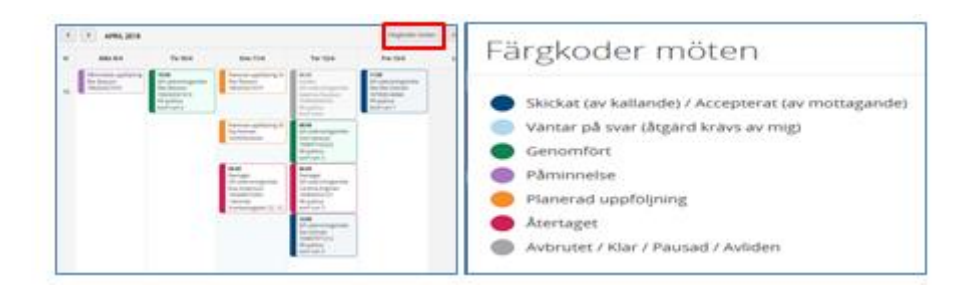

# Symbolen för E-learning Här kan du se och höra beskrivning av respektive avsnitt i Lifecare Länkar här finns genväg till manualer och informationssidor för Lifecare och Trygg och effektiv utskrivning

Fortsättning

#### förklaring av Meny sidan:

• Meddelanderutan

Finns det en siffra i denna ruta då finns det meddelande som kommit till enheten som ska kvitteras.

- **Personrutan** Antal aktuella patienter i respektive process.
- "Att göra" ruta Kommunen har ingen "Att göra" påminnelse

# 2. Information om Patient

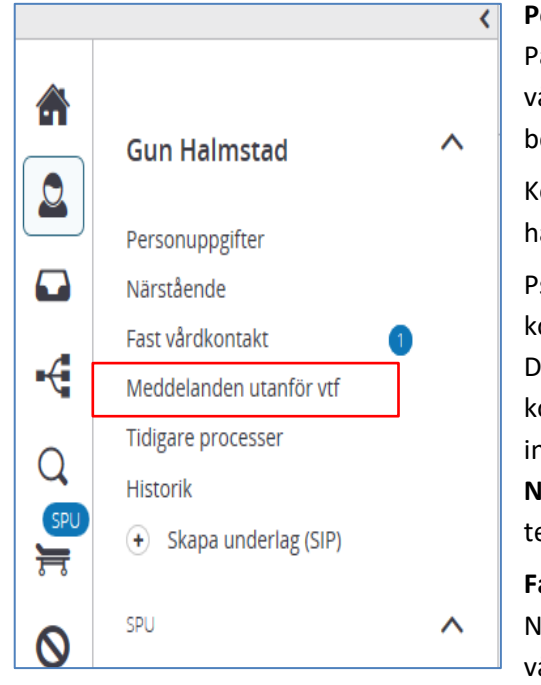

#### Personuppgifter:

Patientens namn, personnr, adress, kommuntillhörighet, vårdcentral där patienten är listad. Hämtas från befolkningsregistret.
Kommunen registrerar enhetstillhörighet om patienten har insatser av dem.
Psykiatrisk öppenvård registrerar om patienten är kopplad till dem.
Det innebär att de enheter som är registrerade här kommer med som part när slutenvården skickar ett inskrivningsmeddelande.
Närstående: Närståendes namn, adress och telefonnummer
Fast vårdkontakt:
Närsjukvården/psykiatrisk öppenvård registrerar fast vårdkontakt. De registrerar också Fast läkarkontakt Vb.

Kommunen registrerar patientansvarig sjuksköterska

#### Meddelande utanför vtf (vårdtillfälle)

Härifrån skickar man meddelanden utan att patienten är inskriven på sjukhuset. (ex. mellan kommun och vårdcentralen)

Används för funktionen Enstaka hembesök och In – och utskrivning från hemsjukvården

#### Tidigare processer:

Här visas patientens tidigare vårdplaneringar. Genom att klicka på respektive kolumnrubrik kommer man till aktuellt meddelande.

#### Historik:

Man kan se ändringar i personuppgifter, vem som varit inloggad på patienten Skapa underlag (SIP):

Används av närsjukvården/psykiatrisk öppenvård när de startar en SIP i hemmet

#### 3. Enstaka hembesök

- Enstaka hembesök handlar om insatser med identifierbart start- och slutdatum när patienten tillfälligt inte kan ta sig till vårdcentralen/psykiatrisk öppenvård.
- Närsjukvården/psykiatrisk öppenvård har patientansvaret och ansvarar för ordination av de åtgärder som utförs som enstaka hembesök.
- Närsjukvården/psykiatrisk öppenvård informerar patienten att det är kommunens personal som utför insatserna i hemmet.
- Kommunens legitimerade personal utför insatserna och återkopplar till närsjukvården/psykiatrisk öppenvård i varje enskilt fall.
- Vid behov av enstaka hembesök med kort framförhållning ska insatsen säkerställas med en telefonkontakt
- Vet man att insatserna för Enstaka hembesök kommer att pågå mer än 14 dagar överväg att skriva in patienten i Hemsjukvård meddetsamma.

#### 4. Kvittera och skicka meddelande om Enstaka hembesök

Meddelandet om Enstaka hembesök kommer som ett "Meddelande utanför vårdtillfälle (vtf)" och hamnar i inkorgen "Meddelande"

• Klicka på meddelanderutan för inkomna- okvitterade meddelande

| life<br><sub>Samor</sub> | Care Walteningsmillip                                                                                                    |       |              |              |                                                                                                    |         | E He               |
|--------------------------|----------------------------------------------------------------------------------------------------|-------|--------------|--------------|----------------------------------------------------------------------------------------------------|---------|--------------------|
|                          | Meddelanden<br>19 rya meddelanden                                                                                                    | <<br> | AUGUSTI 2020 | )<br>Tis 4/8 | Ons 5/8                                                                                                    | Tor 6/8 | Färgkoo<br>Fre 7/8 |
|                          | Personer<br>2 inneliggande patienter SPU (ny)<br>3 inneliggande patienter SVP<br>1 aktuella patienter enligt OPT/ORV<br>5 pågående SIP | 32    |              |              | 11:00           SP-0, startiningsmöte           Gun Hallmittad           193303030808           Teleformmöte           6666           66:00           Age-startiningsmöte           Kartin 3 Falli           19600123333           Teleformöte           5555 |         |                    |
| ⊘<br>#<br>#<br>2         | Att göra<br>0 aktiviteter att utföra<br>Sök patient                                                                                    |       |              |              |                                                                                                    |         |                    |

#### • Klicka på aktuellt meddelande

| Inkomna meddelande   | n                                                                                              |                             |                              |        |                                  |                                 |            | _        |
|----------------------|------------------------------------------------------------------------------------------------|-----------------------------|------------------------------|--------|----------------------------------|---------------------------------|------------|----------|
| SKAPA NYTT<br>Meny ^ | Listan är fitrerad. Visar 19 meddelanden.<br>Skickade till: HE - Vårdplaneringsteam Osorterade |                             |                              |        |                                  |                                 |            | ~        |
| A. Eldebarde         | Regidation i Andelning                                                                         | Pottent                     | Advers                       | Beende | <br>                             | Shieled or                      | Augendus - | 1        |
| */ SAICABOE          | 2020-08-06 11:08<br>Vårdcentralen Andersberg                                                   | Kalle Anka<br>19860101-0102 | Appelvägen<br>30256 Ankeborg |        | Meddelande utanför vårdtillfälle | Helena Nord<br>2020-08-06 11:08 | 1          |          |
|                      | 2020-08-05 11:33                                                                               | Gun Halmstad                | Gigatan 5                    |        | Möteskallelse SIP                | Helena Nord                     |            | <u> </u> |
|                      | Vårdcentralen Andersberg                                                                       | 19330303-0808               | 302 30 Halmstad              |        | 2020-08-05 11:00                 | 2020-08-05 11:33                | 1          |          |
|                      | 2020-08-04 15:50                                                                               | Kerstin 3 Falk              | sdfg                         |        | Maddalanda utanför uårdtillfälla | Helena Nord                     |            |          |

- Meddelande utanför vårdtillfälle öppnas
- Klicka på bilaga "Enstaka hembesök" kan skrivas ut Vb
- Kvittera meddelandet, det går också att kvittera och svara avsändaren
- Returnera meddelandet om det skickats fel

| Meddelanden utanf      | ör vårdtillfälle<br>Listen är filtrered. Visar 1 meddelanden. | ~                | enstaka hembesök<br>Heten Nird<br>Värdenmaten Andersberg - Region Halland                                                                                                    |                       | 2020-08-06 11 |      |          |
|------------------------|---------------------------------------------------------------|------------------|----------------------------------------------------------------------------------------------------|-----------------------|---------------|------|----------|
| D Inkorg<br>√ Stickade | enstaka hembesök                                              | 2020-08-06-11:58 | SBAR<br>Bilagor<br>Bilogagor ( sereptate anterest anterest)                                                                                                    |                       |               |      | ^        |
|                        |                                                               |                  | 2020-02-03 11-03<br>Henen Norv Microtrozen Andersserg.<br>Huuuseminimizitär<br>Enhee<br>HE - Värdplaneringsteam Osorterääle - Halmstads kommun<br>KVITTERA KVITTERA OCH KVARA RETURINERA | Status<br>Ej kviterat | Av D          | atum | <b>v</b> |

# 5. Återkoppla till avsändaren efter avslutat uppdrag

| ) Kalle Anka Until<br>19860101-0102 | khinganijiji      |                                           |                       |
|-------------------------------------|-------------------|-------------------------------------------|-----------------------|
|                                     | Meddelanden utant | ör vårdtillfälle                          |                       |
| Kalle Anka *                        | SKAPA NYTT        | Listan är filtrerad. Visar 1 meddelanden. | Inget meddelande valt |
| Närstående 2<br>Fast vårdkontakt 1  | Meny ^            | Helena Nord 2020-08-06 11:08              |                       |
| Meddelanden utanför vtf             | Inkorg            | enstaka nembesok                          |                       |
| Tidigare processer<br>Historik      | 🔊 Skickade        |                                           |                       |

- Klicka på funktionen "Meddelande utanför vtf"
- Klicka på "SKAPA NYTT"
- Registrera samtycke till informationsöverföring, tryck "NÄSTA"

Fyll i sidan för nytt meddelande:

- Ämne: Enstaka hembesök, svar
- Meddelande: Beskriv orsaken till meddelandet
- Välj bilaga: Klicka på "Enstaka hembesök, svar"

| 1 Samtycke | Skriv nytt meddelande<br>Amne *                                                                                                    |                     |
|------------|----------------------------------------------------------------------------------------------------|---------------------|
| Meddelande | enstaka hembesök, svar                                                                                                    |                     |
|            | Meddelande *                                                                                                    |                     |
|            |                                                                                                    |                     |
|            | Bilagor<br>Skapa och lägg till bilaga<br>Forsaka hembesök<br>Enstaka hembesök, svar<br>Overgång till hemsjukvård, remss<br>Övergång till hemsjukvård, svar<br>Samtycke gäller till:<br>2020-09-05<br>Mottagare * |                     |
|            | Vårdgivare                                                                                                    | Mottagare           |
|            | (                                                                                                    | Lägg till mottagare |
|            | AVERYT SKICKA                                                                                                    |                     |

• Fyll i bilagan nedan

| Enstaka hembesök, svar               |       |
|--------------------------------------|-------|
| Aterrapportering efter utförd åtgård |       |
| Datum                                |       |
| Aterrapportering av                  | Enhet |
| STÂNG                                |       |

- Klicka på "BIFOGA"
- Bilagan "Enstaka hembesök, svar är nu bifogad

| Samtycke            | Sariv nytt meddelande<br>Amne                                          | Sariv rytt meddelande<br>Amue "                   |                  |  |  |  |  |  |  |  |
|---------------------|------------------------------------------------------------------------|---------------------------------------------------|------------------|--|--|--|--|--|--|--|
|                     | enstaka hembesök, svar                                                 |                                                   |                  |  |  |  |  |  |  |  |
| and a second second | Meddelande *                                                           |                                                   |                  |  |  |  |  |  |  |  |
|                     | avslutat uppdrag                                                       |                                                   |                  |  |  |  |  |  |  |  |
|                     |                                                                        |                                                   |                  |  |  |  |  |  |  |  |
|                     | Bilagor                                                                |                                                   |                  |  |  |  |  |  |  |  |
|                     | Skapa och lagg till bilaga                                             | Skapa och lägg till bilaga                        |                  |  |  |  |  |  |  |  |
|                     | + Enstaka hembesök                                                     | Enstska hembesok                                  |                  |  |  |  |  |  |  |  |
|                     | + Enstaka hembestik, svar                                              |                                                   |                  |  |  |  |  |  |  |  |
|                     | Overgång till bernsjukvår                                              | Overgång sil harnsjukvåed, remiss.                |                  |  |  |  |  |  |  |  |
|                     | Overgång till hemsjukvår                                               | nd, svar                                          |                  |  |  |  |  |  |  |  |
|                     | Bifogade bilagor (1 carvignodiit)                                      | administration of a firming                       |                  |  |  |  |  |  |  |  |
|                     | d <sup>a</sup> Enstaka humbusik, svar<br>Huhma Navi, HL - väriplanerry | <b>x</b><br>golaam Duorlanafe, Maradadministratik |                  |  |  |  |  |  |  |  |
|                     |                                                                        |                                                   |                  |  |  |  |  |  |  |  |
|                     | 2020-09-05                                                             |                                                   |                  |  |  |  |  |  |  |  |
|                     | Multagare *                                                            |                                                   |                  |  |  |  |  |  |  |  |
|                     | Väntgevare                                                             | Mollagare                                         | Profession       |  |  |  |  |  |  |  |
|                     | Region Halland                                                         | Värdcentralen Andersberg                          | Valj profession, |  |  |  |  |  |  |  |
|                     |                                                                        |                                                   |                  |  |  |  |  |  |  |  |

- **Välj mottagare**: Listan är lång så lättast att skriva in namnet så kommer mottagaren fram i listen,
- Klicka på "SKICKA"

### 6. In- och utskrivning i hemsjukvård

Vårdcentralen/psykiatrisk öppenvård skriver och skickar meddelande till kommunen om inskrivning i hemsjukvården.

- Närsjukvård, psykiatrisk öppenvård eller personal i kommunen kan initiera behovet av hemsjukvård.
- Närsjukvård/psykiatrisk öppenvård skickar meddelande om inskrivning i hemsjukvård till kommunen. Via "Meddelande utanför vårdtillfälle", remissen "Övergång till hemsjukvård" i Lifecare
- Kommunen bedömer om patienten är aktuell för att skrivas in i hemsjukvården eller inte. Återkoppling med svar till närsjukvård/psykiatrisk öppenvård via "Meddelande utanför vårdtillfälle".
- Kommunen ansvarar för insatser upp till sjuksköterske- arbetsterapeut- och fysioterapeutnivå.
- Läkaransvaret är alltid regionens.

- Personer inskrivna i hemsjukvården ska ha en fast läkarkontakt utsedd på den vårdcentral där patienten är listad. De patienter som har kontakt med psykiatrisk öppenvård har sin fasta läkarkontakt i psykiatrisk öppenvård.
   Patienten ska ge samtycke till att skrivas in i kommunal hemsjukvård.
- Patienten ska göras delaktig i planeringen av inskrivning i hemsjukvård och om patienten samtycker kan även närstående delta i planeringen

#### 7. Kvittera meddelande om inskrivning i hemsjukvård

Meddelandet om inskrivning i hemsjukvård kommer som ett "Meddelande utanför vårdtillfälle (vtf)" som hamnar inkorgen "Meddelanden"

| <b>life</b><br>Samo | Care Uddidingsmilto                                                                                                    |        |                           |              |                                                                                                    |         | () He              |
|---------------------|----------------------------------------------------------------------------------------------------|--------|---------------------------|--------------|----------------------------------------------------------------------------------------------------|---------|--------------------|
|                     | Meddelanden<br>19 nya meddelanden                                                                                                    | <<br>w | > AUGUSTI 2020<br>Mån 3/8 | )<br>Tis 4/8 | Ons 5/8                                                                                                    | Tor 6/8 | Färgkot<br>Fre 7/8 |
|                     | Personer<br>2 inneliggande patienter SPU (ny)<br>3 inneliggande patienter SVP<br>1 aktuella patienter enligt ÖPT/ÖRV<br>5 pågående SIP | 32     |                           |              | 11:00<br>SIP-utsir/iningsmöte<br>Gun Halmstad<br>19330303000<br>Telefommöte<br>0066<br>SIP-utsir/singsmöte<br>Kerstin 3 Falk<br>196001213333<br>Telefonmöte<br>5555 |         |                    |
| ©<br>±<br>•         | Att göra<br>0 aktiviteter att utföra<br>Sök patient                                                                                    |        |                           |              |                                                                                                    |         |                    |

Klicka på meddelanderutan för inkomna- okvitterade meddelande

- Listan med okvitterade meddelanden öppnas
- Klicka på aktuellt meddelande "Meddelande utanför vårdtillfälle

| Inkomna meddela                                    | anden                                                                           |                                        |                                           |                     |             |                                                                                                  |                                               |                 |  |
|----------------------------------------------------|---------------------------------------------------------------------------------|----------------------------------------|-------------------------------------------|---------------------|-------------|--------------------------------------------------------------------------------------------------|-----------------------------------------------|-----------------|--|
| SKAPA NYTT                                         |                                                                                 |                                        |                                           |                     |             |                                                                                                  | ^                                             |                 |  |
| Meny ^<br>Meny /<br>Meny /<br>Inkorg /<br>Skickade | Skickade till<br>Region Halland<br>Vårdcentralen Andersberg                     |                                        | Namn, person                              | nummer, adress<br>p |             | Utöka sökningen           Visa alla professi           Visa kvitterade           Visa meddelande | oner<br>en från avslutade vårdp               | rocesser        |  |
|                                                    | Reg.datum / Avdelning<br>2020-08-06 16:56<br>HE - Vårdplaneringsteam Osorterade | Patient<br>Kalle Anka<br>19860101-0102 | Adress<br>Äppelvägen<br>30256<br>Ankeborg | Boende              | Hemsjukvård | Typ<br>Meddelande utanför<br>vårdtillfälle                                                       | Skickad av<br>Helena Nord<br>2020-08-06 16:56 | Åtgärder ▼<br>i |  |

• "Meddelande utanför vårdtillfälle" öppnas

| Meddelanden utanför vårdtillfälle |          |                                           |                  |                                                                                                    |              |    |       |                                                                                                    |
|-----------------------------------|----------|-------------------------------------------|------------------|----------------------------------------------------------------------------------------------------|--------------|----|-------|----------------------------------------------------------------------------------------------------|
| SKAPA NYTT                        |          | Listan är filtrerad. Visar 2 meddelanden. | ~                | inskrivning i hemsjukvård<br>Helena Nord                                                                                                    |              |    | 20    | 20-08-06 13:58                                                                                                    |
| Meny ^                            | <u> </u> | Helena Nord                               | 2020-08-06 13:58 | Vårdcentralen Andersberg - Region Halland                                                                                                    |              |    |       |                                                                                                    |
| Inkorg                            |          | inskrivning i hemsjukvård                 |                  |                                                                                                    |              |    |       |                                                                                                    |
| ≪ Skickade                        |          | Helena Nord<br>enstaka hembesök           | 2020-08-06 11:08 | inskrivning i hemsjukvard                                                                                                    |              |    |       |                                                                                                    |
|                                   |          |                                           |                  |                                                                                                    |              |    |       |                                                                                                    |
|                                   |          |                                           |                  |                                                                                                    |              |    |       |                                                                                                    |
|                                   |          |                                           |                  |                                                                                                    |              |    |       |                                                                                                    |
|                                   |          |                                           |                  |                                                                                                    |              |    |       |                                                                                                    |
|                                   |          |                                           |                  |                                                                                                    |              |    |       |                                                                                                    |
|                                   |          |                                           |                  | Pilagor                                                                                                    |              |    |       |                                                                                                    |
|                                   |          |                                           |                  | Bifogade bilagor () careepiseds.attachment.attachments)                                                                                       |              |    |       |                                                                                                    |
|                                   |          |                                           |                  | Øvergång till hennsjukvård, remiss           2020 08 061 13:57           Heidena höra, Vårdsentralen Andersberg,           Huvusdaministrater |              |    |       |                                                                                                    |
|                                   |          |                                           |                  | Meddelandemottagare                                                                                                    |              |    |       |                                                                                                    |
|                                   |          |                                           |                  | Enhet                                                                                                    | Status       | Av | Datum |                                                                                                    |
|                                   |          |                                           |                  | HE - Vårdplaneringsteam Osorterade - Halmstads kommun                                                                                         | Ej kvitterat |    |       | <ul> <li>Image: A set of the set of the</li></ul> |
|                                   |          |                                           |                  | KVITTERA KVITTERA OCH SVARA RETURNERA                                                                                                    |              |    |       |                                                                                                    |

- Klicka på bilaga "Övergång till hemsjukvård, remiss" läses och kan skrivas ut
- Kommunen kvitterar och svarar tillbaka om patienten är aktuell att skrivas in i hemsjukvård
- Det går att "Returnera" om meddelandet skickats fel
- Behövs en SIP, kryssar närsjukvården/psykiatrisk öppenvård i rutan att SIP önskas på remissen för "Övergång till hemsjukvård"
  - SIP (Samordnad individuell plan) önskas
- Närsjukvården/psykiatrisk öppenvård skickar en kallelse till SIP.

De skickade meddelandena från din enhet hittar du på funktionen "SKICKADE" och de inkomna meddelandena till din enhet hittar du i funktionen "INKORG" därifrån kan du öppna och läsa meddelandena

| Meddelanden utanför vårdtillfälle              |                                       |                  |                       |  |  |  |  |  |
|------------------------------------------------|---------------------------------------|------------------|-----------------------|--|--|--|--|--|
| SKAPA NYTT<br>Meny ^<br>₽ Inkorg<br>I Skickade | Helena Nord<br>enstaka hembesök, svar | 2020-08-06 12:16 | Inget meddelande valt |  |  |  |  |  |

 När en patient har behov av samordnande insatser av både region och kommun i samband med inskrivning i hemsjukvården ska en samordnad individuell plan (SIP) upprättas, då bockar närsjukvården/psykiatrisk öppenvård i rutan att SIP önskas på remissen "Övergång till hemsjukvård. OBS patientens samtycke krävs för att skapa en SIP!

 Kommunen kan också initiera att en SIP behövs via ett "Meddelande utanför vårdtillfälle". Närsjukvården kallar då till SIP i öppenvård, se manualen "Samordnad individuell plan (SIP) i öppenvård"

## 8. Registrera patientansvarig sjuksköterska

| Håkan Test 🔨 🔨                                                                   | <b>Fast vårdkontakt</b><br>Lägg till fast vårdkontakt |                     |  |  |  |  |
|----------------------------------------------------------------------------------|-------------------------------------------------------|---------------------|--|--|--|--|
| Personuppgifter<br><del>Narstående</del>                                         | Profession*                                           |                     |  |  |  |  |
| Fast vårdkontakt                                                                 | Sjukskoterska                                         | v                   |  |  |  |  |
| Heddelanden otanför vi<br>Tidigare processer<br>Historik<br>Skapa underlag (SIP) | Fast vårdkontakt<br>Fast läkarkontakt primärvård      |                     |  |  |  |  |
| spu 🔨                                                                            | Organisation *<br>HE - Vårdplaneringsteam Osorterade  | ~                   |  |  |  |  |
| Översikt                                                                         |                                                       |                     |  |  |  |  |
| 📀 Skapa vårdbegäran                                                              | Namn*                                                 | Namn*               |  |  |  |  |
| Inskrivningsmeddelande                                                           | Namn                                                  |                     |  |  |  |  |
| Planeringsunderlag Patientinformation                                            | Telefonnummer arbete *                                | Telefonnummer mobil |  |  |  |  |
| Bilagor 1                                                                        | 0001112233                                            |                     |  |  |  |  |
|                                                                                  | Adress                                                |                     |  |  |  |  |
|                                                                                  | Postnummer                                            | Ort                 |  |  |  |  |
|                                                                                  | Avbryt                                                | Spara               |  |  |  |  |

- Klicka på "Fast vårdkontakt"
- Registrera: titel, namn och telefonnummer, markera inte i rutan för "Fast vårdkontakt"
- Klicka på "SPARA"
- Bocka i rutan för "Hemsjukvård" under personuppgifter. Markeringen Hemsjukvård blir synlig i listen

| Kalle Anka<br>19860101-0102                                                                                                    | thildnin | gernige (                               | Y Herespiechen                  |                             |      |     |                          | Hetena Nord     Houstacministra |
|----------------------------------------------------------------------------------------------------|----------|-----------------------------------------|---------------------------------|-----------------------------|------|-----|--------------------------|---------------------------------|
| Kalle Anka                                                                                                    | ~        | Enhotstill                              |                                 |                             |      |     | Vertice and a            |                                 |
| Personuppgifter                                                                                                    |          | Halmstads                               | kommun                          |                             |      | ~   | Vårdcentralen Andersberg | ~                               |
| Närstående<br>Meddelanden utanför vtr<br>Tidlgare processer<br>Historik                                                                      | :        | Boendetyp<br>Ordinärt is<br>Sarskilt se | oende<br>ende                   |                             |      |     | Roende                   | ~                               |
| 880                                                                                                    |          | Visa coenc                              | ten mom andra värdgivare an kor | nmunen Inkl. privata aktóre | ~    |     | Manual color Real        |                                 |
| Overails                                                                                                    |          |                                         |                                 |                             |      | ~   |                          | ~                               |
| Sikapa vårstbegåran     Inskrivningsmeddelande     Mareringsunderlag     Bekr, fass vårdkontaks     Patientinformation     Kallelse sill SiP |          | Vistelseasfres<br>Adress<br>Postnummer  | 16                              |                             |      |     | 90                       |                                 |
| Samotomad Individuals PLAN                                                                                                    | •        | C/O-namn                                |                                 |                             |      |     | Detum från Detum till    |                                 |
| SIP-underlag<br>Möten/Skapa kallelse                                                                                                    |          | Sarskild posts<br>Adress                | adress                          |                             |      |     |                          |                                 |
| Hovudmål<br>Delmål: HSL-insatser                                                                                                    |          | C/O namn                                |                                 |                             |      |     |                          |                                 |
| Vårdcentralen Andersber     Vårdcentralen Andersber                                                                                          | -15      | Ovrigt                                  |                                 |                             |      |     | Språk                    |                                 |
| Uppföljning<br>Otvårslering<br>Debagare                                                                                                    |          | - Tolkariov                             |                                 | Enhanced                    | #171 |     | Hemsjulivårispatient     |                                 |
| Avaluta planaring                                                                                                    |          |                                         | AVBRYT                          |                             |      | 100 | REGISTRERA AVL           | IDEN                            |

#### Fast vårdkontakt

- Närsjukvården/psykiatriska öppenvården registrerar fast vårdkontakt för patienter som skrivs in i Lifecare.
- Vid inskrivning i Hemsjukvård ska närsjukvården/psykiatriska öppenvården registrera fast läkarkontakt

| 9              | Lars Alm ~<br>19490-01-2222                                                    |                                                                                                    |                                                                                                    | Exactly halianshattery1<br>Spuncheterina, HE - Väropianeringsteam Octu. |
|----------------|--------------------------------------------------------------------------------|----------------------------------------------------------------------------------------------------|----------------------------------------------------------------------------------------------------|-------------------------------------------------------------------------|
| <b>6 1 3</b> 0 | Lars Alm  Personapogher Nanstanse Pess valentianstast Medistrianen suenfir vil | Fast vårdkontakt Sesti Fusikardutov1 Varianerae Regen konsenting Regen konsenting Regn konsenting Regn konsenting Regn kon | Bo Sax<br>Igulakiderska<br>005 Horrigierska<br>Halmisash kammun                                                                                                    |                                                                         |
| <u>الا</u> بر  | Tulgare processer                                                              | Fundom         Multilauduta           Strikt 2004         Distrikt           Far - distrikt         Beam-fungstanding of SP           Tart - distrikt         J           Tart - distrikt         Addition                                                                                                    | Tearlan Maskbaven 079-3345600 Part sik disartat Sanat Sanat | 14 60F                                                                  |
| 8 E ()         | Binveringsvolkning     Persenfork mascin     Mediatelanden     Mediatelanden   |                                                                                                    |                                                                                                    |                                                                         |

# 9. Utskrivning från hemsjukvården

| Kalle Anka<br>19860101-0102    | gamilić           |                                                  |                       |
|--------------------------------|-------------------|--------------------------------------------------|-----------------------|
| (                              | Meddelanden utanf | ör vårdtillfälle                                 |                       |
| Kalle Anka                     | SKAPA NYTT        | Listan är filtrerad. Visar 1 meddelanden.        | Inget meddelande valt |
| Fast vårdkontakt               | Meny ^            | Helena Nord 2020-08-06 11:08<br>enstaka hembesök |                       |
| Tidigare processer<br>Historik | I Skickade        |                                                  |                       |

- Klicka på funktionen "Meddelande utanför vtf"
- Klicka på "SKAPA NYTT"
- Registrera samtycke till informationsöverföring, tryck "NÄSTA"

Fyll i sidan för nytt meddelande:

- Ämne: Enstaka hembesök, svar
- Meddelande: Beskriv orsaken till meddelandet
- Välj bilaga: Klicka på "Övergång till hemsjukvård, svar"

| 1 Samtycke | Skriv nytt meddelande<br>Amne       |                            |  |  |  |  |
|------------|-------------------------------------|----------------------------|--|--|--|--|
| Meddelande | e enstaka hembesök, svar            |                            |  |  |  |  |
|            | Meddelande *                        |                            |  |  |  |  |
|            | 1                                   |                            |  |  |  |  |
|            | Bilagor                             |                            |  |  |  |  |
|            |                                     | Skapa och lägg till bilaga |  |  |  |  |
|            | Enstaka hembesők, svar              | Enstata hemberök svar      |  |  |  |  |
|            | Oversåns till bemslukvård, semiss   |                            |  |  |  |  |
|            | Overgång till hemsjukvård, svar     |                            |  |  |  |  |
|            | Samtycke gäller till:<br>2020-09-05 |                            |  |  |  |  |
|            | Mottagare *                         |                            |  |  |  |  |
|            | Vårdgivare Mottagare                |                            |  |  |  |  |
|            | Lägg till mottagare                 |                            |  |  |  |  |
|            |                                     |                            |  |  |  |  |

#### Fyll i bilagan nedan

| Övergång till hemsjukvård, svar   |                           |  |  |  |  |  |
|-----------------------------------|---------------------------|--|--|--|--|--|
| Avslutad som hemsjukvård<br>Datum | patient<br>Namn och enhet |  |  |  |  |  |
| STĂNG                             | BIFOGA                    |  |  |  |  |  |

- Klicka på "BIFOGA"
- Bilagan "Övergång till hemsjukvård, svar" är nu bifogad

| Meddelanden utanfor vårdtillfalle |                                                                                                    |                          |                  |
|-----------------------------------|----------------------------------------------------------------------------------------------------|--------------------------|------------------|
| Sumpris     Mediatade             | Store mys medditatede<br>Anne.<br>Universiteit Site hemigdeded<br>edeteeteet                                                                                                    |                          |                  |
|                                   | Bindager     Bindager     Bindager | •                        |                  |
|                                   | Mottagare *                                                                                                    | Multisser                | Profession       |
|                                   | Region Halland                                                                                                    | Vårdeentralen Andersberg | Valj profession  |
|                                   |                                                                                                    |                          | Lag in motinger. |

- Välj mottagare: Listan på mottagare är lång, lättast att skriva in mottagaren så namnet kommer mottagaren fram i listen,
- Klicka på "SKICKA"
- Plocka bort bocken för Hemsjukvård i personuppgifter. Markeringen Hemsjukvård i listen försvinner.

| Kalle Anka VUblidnin                        | garrilijo                                                          |                                         | Hetena Nord<br>Huvudadministrat |
|---------------------------------------------|--------------------------------------------------------------------|-----------------------------------------|---------------------------------|
| <                                           | E-post                                                             |                                         |                                 |
|                                             |                                                                    |                                         |                                 |
| Kalle Anka                                  | Enhetstillhörighet                                                 |                                         |                                 |
|                                             | Kommun -                                                           | Variational - Variation Andersberg      |                                 |
| Personuppgifter                             | Plantistads Kontinan                                               | • J • • • • • • • • • • • • • • • • • • | +                               |
| Närstående 🙂                                | Boendetyp                                                          | Roende                                  |                                 |
| Meddelanden utanför vtf                     |                                                                    |                                         | ~                               |
| Historik                                    |                                                                    |                                         |                                 |
|                                             |                                                                    |                                         |                                 |
| SPU ^                                       | Vita boenden mem anora varogivare an communen mit, privata alcorer |                                         |                                 |
| Charmilet                                   | Psyklatrisk öppenvårdsenhet                                        | Hemsjukvård                             |                                 |
| Skapa vårribegäran                          |                                                                    | ~                                       | ~                               |
| <ul> <li>Inskrivningsmedidelande</li> </ul> |                                                                    |                                         |                                 |
| <ul> <li>Planeringsuppleriag</li> </ul>     | Adress                                                             |                                         |                                 |
| Dekr. føst vårdkontakt                      |                                                                    |                                         |                                 |
| Patientinformation                          | Postnummer                                                         | 07                                      |                                 |
| Kallelse till SIP                           |                                                                    |                                         |                                 |
| Meddelanden                                 |                                                                    |                                         |                                 |
| Bilagor                                     | C/O-namn                                                           | Datum från Dats                         | um till                         |
|                                             |                                                                    |                                         |                                 |
|                                             |                                                                    |                                         |                                 |
| SIP-underlag                                | Adress                                                             |                                         |                                 |
| Möten/Skapa kallelse 🕥                      |                                                                    |                                         |                                 |
| Civersikt bis a sites bi                    | C/O:namn                                                           |                                         |                                 |
| Delmål: HSL-insatser                        |                                                                    |                                         |                                 |
| ✓ Vårdcentralen Andersberg                  | discussion.                                                        |                                         |                                 |
| ✓ Vårdcentralen Andersberg                  | Fodelseland                                                        | Spor Als                                |                                 |
| <ul> <li>Lägg till nytt delmål</li> </ul>   |                                                                    |                                         |                                 |
| Uppföljning                                 | C Tellineber                                                       |                                         |                                 |
| Delterate                                   |                                                                    |                                         |                                 |
| Avsiute planering                           | AVERYT                                                             | SPARA                                   | REGISTRERA AVLIDEN              |

#### 10. Hitta meddelanden som skickats från din enhet

Skickade meddelanden hittar du i funktionen "SKICKADE", inkomna meddelandena till din enhet hittar du i funktionen "INKORG", därifrån kan du öppna och läsa meddelandena

|         | leddelanden utanf                         | ör vårdtillfälle                      |                  |                       |
|---------|-------------------------------------------|---------------------------------------|------------------|-----------------------|
| Me<br>1 | EKAPA NYTT<br>eny ^<br>Inkorg<br>Skickade | Helena Nord<br>enstaka nembesők, svar | 2020-08-06 12:16 | Inget meddelande valt |
|         | Inkorg<br>Skickade                        |                                       |                  |                       |